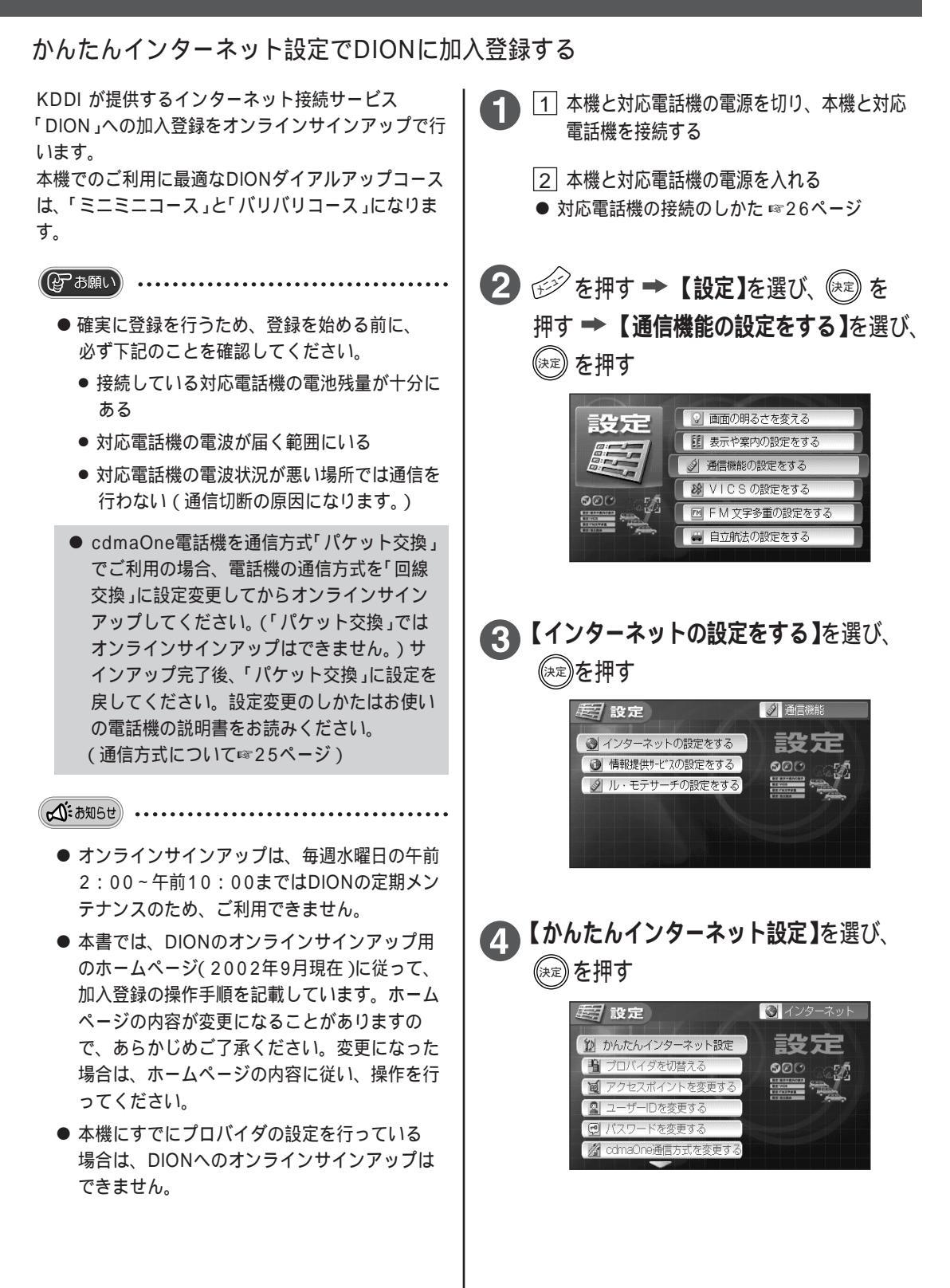

诵